# **DELL STATION D'ACCUEIL - USB 3.0**

Guide de l'utilisateur

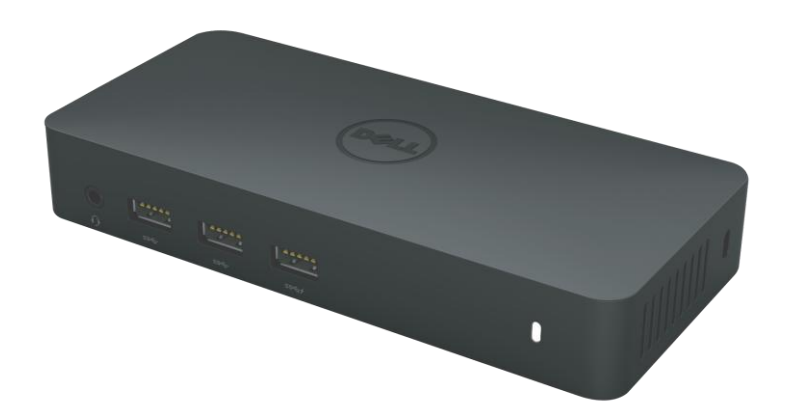

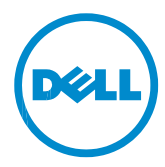

Modèle D310

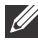

**NOTE:** UNE NOTE indique une information importante qui vous aidera à mieux utiliser votre ordinateur

Avertissement: UN AVERTISSEMENT indique un risque de dommage matériel ou de perte de données si les consignes ne sont pas respectées.

MISE EN GARDE: UN SIGNAL DE MISE EN GARDE : indique un risque d'endommagement du matériel, de blessure corporelle ou de mort.

#### © 2014 Dell Inc. tous droits réservés

ILes informations fournies dans ce document peuvent changer à tout moment sans avis préalable.La reproduction de ce document de quelque manière que ce soit sans l'autorisation écrite de Dell Inc. est strictement interdite.

Margues utilisées dans ce texte: Dell et le logo Dell sont de margues déposées de Dell Inc., Intel<sup>®</sup>, Centrino<sup>®</sup>, Core<sup>™</sup>, et Atom<sup>™</sup> sont des marques commerciales ou des marques déposées d'Intel Corporation aux U.S. ainsi que d'autres pays; Microsoft®, Windows<sup>®</sup>, et Windows logo du bouton de démarrage sont également des marques commerciales ou des marques déposées de Microsoft Corporation aux Etats Unis et/ou d'autres pays; Bluetooth<sup>®</sup> est une marque déposée appartenant à Bluetooth SIG, Inc. et est utilisé par Dell sous license; Blu-ray Disc™ est une marque commerciale appartenant à la Blu-ray Disc Association (BDA) et une licence d'utilisation pour les disques et lecteurs; Les autres marques et noms commerciaux peuvent être utilisés dans ce document pour faire référence aux entités se réclamant de ces margues et noms ou à leurs produits. Dell Inc. dénie tout intérêt propriétaire dans les margues et les noms commerciaux autres que les siens.

# Contenu

- a. Dell STATION D'ACCUEIL USB 3.0 (D3100)
- b. USB 3.0 I/O cable (2 ft)
- c .Adaptateur secteur et cordon d'alimentation
- d.CD d'installation
- e .Adaptateur HDMI vers DVI

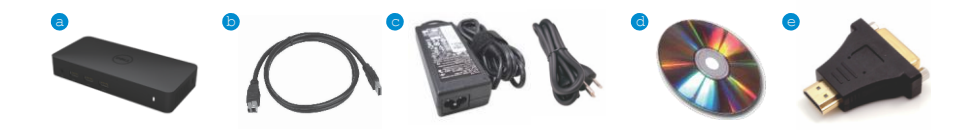

#### Caractéristiques

#### Entrée en amont

• 1 x USB 3.0 (Standard Type B)

#### Sorties en aval

- 3 x USB 3.0
- 2 x USB 2.0
- 1 x Port écran
- 2 x HDMI
- Gigabit Ethernet
- Combo Audio (casque/Micro)
- Sortie audio
- 2 ports à haut voltage ( 4 ) pour le chargement des batteries (BC 1.2).

# **Résolution / Taux de rafraîchissement**

| Nombre de ports video connectés | DP                 | HDMI 1             | HDMI 2             |
|---------------------------------|--------------------|--------------------|--------------------|
| Simply affichage                | 3840 x 2160 / 30Hz | Non connecté       | Non connecté       |
| Simply affichage                | Non connecté       | 2560 x 1440 / 50Hz | Not connecte       |
| Simply affichage                | Non connecté       | Non connecté       | 2560 x 1440 / 50Hz |
| Double affichage                | 3840 x 2160 / 30Hz | 2560 x 1440 / 50Hz | Non connecté       |
| Double affichage                | 3840 x 2160 / 30Hz | Non connecté       | 2560 x 1440 / 50Hz |
| Double affichage                | Non connecté       | 2048 x 1152 / 60Hz | 2048 x 1152 / 60Hz |
| Triple affichage                | 3840 x 2160 / 30Hz | 2048 x 1152 / 60Hz | 2048 x 1152 / 60Hz |

\*La résolution supportée dépend également de la resolution d'affichage EDID

# Présentation du produit

Vue frontale

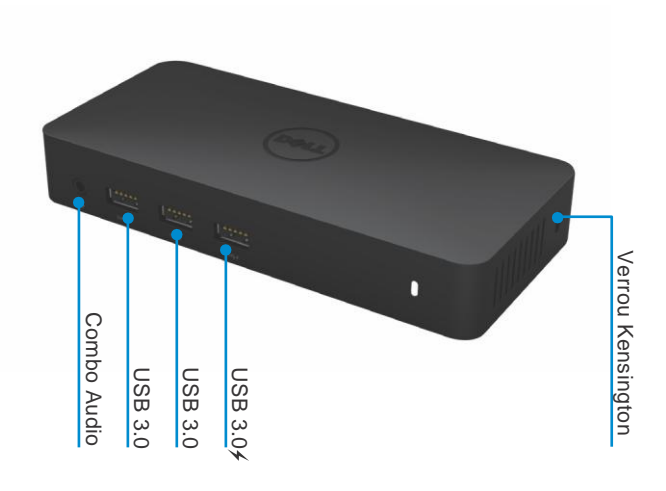

Vue arrière

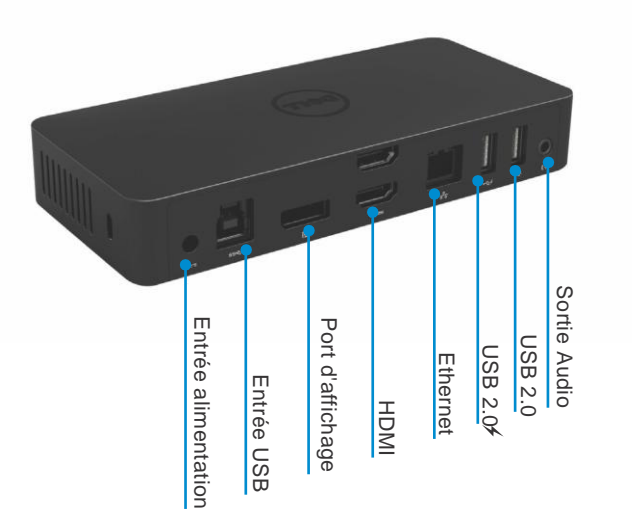

4 •

# Configuration Recommandée du Système

Hardware

ProcesseurgIntel Core i7 2+GHz ou supérieurs Mémoireg8 GB Carte graphiquegIntel HD 4000, ATI Radeon HD5/6xxx, NVidia GeForce 4xxM ou supérieures USB: gUSB 3.0 Disqueg7200 RPM ou SSD

#### Système d'exploitation

• Wins OS (Win 7, 8, 8.1) 32/64 bits

#### Température de fonctionnement

La témepérature maximale de fonctionnement est de 40°

#### Windows 7/8/8.1 Installation

Note: Installation avec CD inclus

1. Double cliquez sur "Setup.exe" une fois le CD installé.

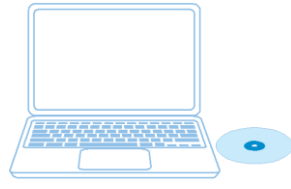

IMPORTANT SNE PAS connecter la Station d'accueil tant que vous n'avez pas installé les pilotes sur votre ordinateur portable

 Après avoir cliqué sur "Setup.exe", cela lancera sur la fenêtre l'accord d'utilisation du logiciel d'installation.

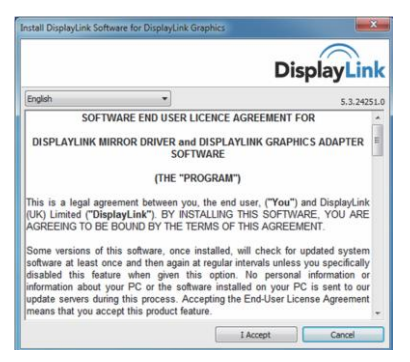

 Cliquez sur "j'accepte"Les logiciels DisplayLink Core et DisplayLink Graphic seront alors installés.

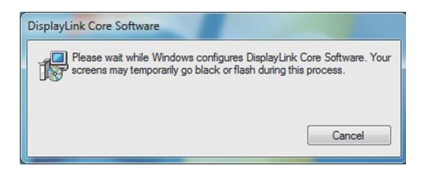

4. Connectez votre station d'accueil et les périphériques à votre PC

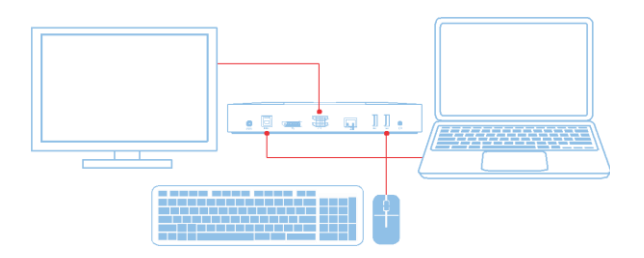

#### Windows 7/8/8.1 Installation

Note: Installation sans le CD fourni

- 1. Connectez le dock à votre ordinateur portable
  - Note: Il est recommandé de télécharger les derniers drivers à jour depuis le support DisplayLink sur leur site : http://www.displaylink.com/support

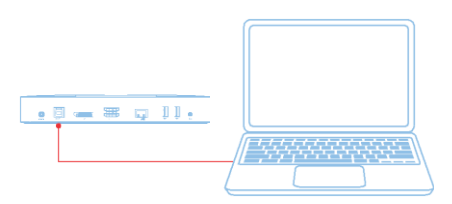

Pour les administrateurs réseau / IT, s'il vous plaît visitez ce lien pour un logiciel d'installation de l'entreprise. (\*Enregistrement de l'utilisateur nécessaire) http://www.displaylink.com/corporateinstall/

2. Windows va démarrer automatiquement l'installation des drivers DisplayLink

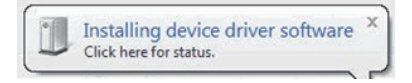

3. Suivez les instructions à l'écran jusqu'à ce que l'installation soit terminée.

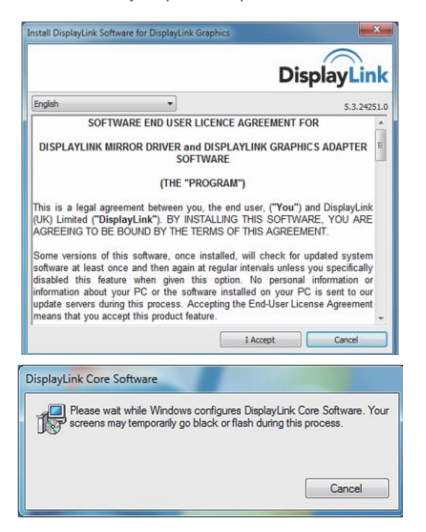

4. Connectez votre station d'accueil et les périphériques à votre PC

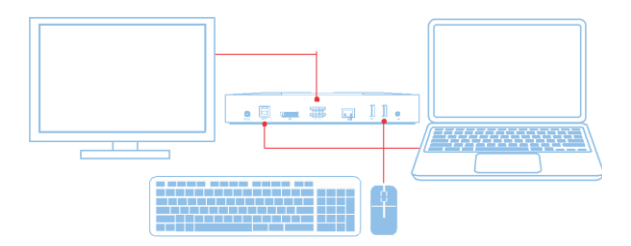

## Menu de Gestion DisplayLink

| Menu Option          | Description                                                                                |
|----------------------|--------------------------------------------------------------------------------------------|
| DisplayLink Manager  | En cliquant sur cet item vous verrez la version de DisplayLink<br>utilisée                 |
| Check for Updates    | Vérification des mises à jour Windows                                                      |
| DisplayLink Devices  | Vérification des appareils DisplayLink connectés                                           |
| Audio Setup          | Ouvre la fenêtre de configuration Audio Windows                                            |
| Video Setup          | Ouvre la fenêtre de résolution de l'écran Windows                                          |
| Screen Resolution    | Affiche la liste des résolutions disponibles                                               |
| Screen Rotation      | Fait pivoter l'écran dans le sens ou le sens inverse des<br>aiguilles d'une montre         |
| Extend To            | Prolonge l'affichage à la droite ou à la gauche de l'affichage<br>principal                |
| Extend               | Prolonge le bureau de Windows sur l'écran.                                                 |
| Set as Main Monitor  | Régler cet écran comme moniteur principal                                                  |
| Notebook Monitor Off | Etéint l'affichage du portable et fait de DisplayLink l'affichage principal                |
| Mirror               | Copie ce qu'il y a sur l'écran principal et le recopie sur cet<br>écran                    |
| Off                  | Éteint l'affichage                                                                         |
| Fit to TV            | Utilisez cette fonction afin d'ajuster la taille de la fenêtre à<br>celle de<br>l'écran TV |

#### Pour régler l'affichage en mode étendu

- 1. Cliquez sur l'cône DlisplayLink
- 2. Sélectionnez "étendre".

L'appareil est désormais étendu dans la direction dans laquelle il se trouvait la dernière fois que l'affichage était réglé de la sorte.

Pour plus de contrôle, utilisez le sous menu "Etendre à" et choisissez l'une des options Cela met l'appareil en mode étendu, et la placez-le à la Gauche / Droite / dessus / dessous du moniteur principal (primaire).

#### Pour régler l'affichage en mode miroir

- 1. Cliquez sur l'cône DlisplayLink 💂
- 2. Choisissez "Miroir"

La résolution, profondeur de couleur et le taux de rafraîchissement de l'écran principal sont répliquées sur le moniteur connecté à l'appareil graphique USB DisplayLink .

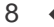

# Configuration de la fonction "ajuster à la TV"

1. Afin de configurer "ajusté à la TV", chosissez l'option depuis le GUI DisplayLink L'interface suivante apparait

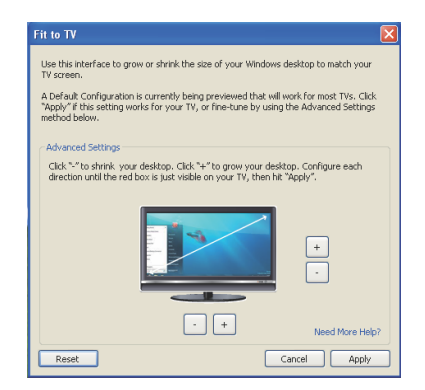

2. Vous verrez également une bordure rouge sur l'écran DisplayLink La bordure rouge indique la taille du nouveau bureau Windows Utilisez les controles "+" et "-" sur le GUI "ajusté à la TV" afin de Changer la taille de la bordure rouge jjusqu'a ce qu'elle soit ajustée à l'écran TV

Note:Une configuration plus précise sur la taille des bordures peut-être obtenue en maintenant enfoncée la touche CTLR et en cliquant sur "+" et "-"

 Une fois que la bordure rouge est sur les bords de l'écran du téléviseur, cliquez sur "Appliquer" pour redimensionner le bureau Windows.

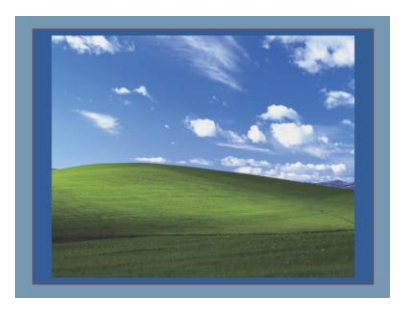

# Dell Station d'accueil - USB 3.0 (D3100) - FAQ

| Dépannage                                                                               | Solutions proposées                                                                                                    |
|-----------------------------------------------------------------------------------------|----------------------------------------------------------------------------------------------------|
| Il n'y a pas de vidéo sur le<br>moniteur<br>relié à la station d'accueil                | Vérifier les câbles de connexion vidéo .<br>Débrancher le courant, attendre 10 secondes puis<br>rebrancher                                                                                                    |
| La vidéo sur le moniteur<br>connecté est déformée ou<br>endommagé.                      | Vérifier les câbles de connexion vidéo.<br>Vérifiez la résolution vidéo sous le Panneau de<br>configuration \\ Affichage \\ changer les paramètres<br>d'affichage.                                                                                                 |
| La vidéo sur le moniteur<br>connecté ne s'affiche pas en<br>mode étendu                 | Modifiez les paramètres par soit :<br>• Configuration sous Panneau de configuration Articles \\<br>Affichage \\<br>Changer les Paramètres d'affichage.<br>• Mettre en appuyant sur la touche "Windows + P ".                                                       |
| Les prises audio ne<br>fonctionnent pas                                                 | Vérifiez les paramètres sous panneau de configuration \\<br>Tous les panneaux de configuration \\ sons et vérifiez<br>que le périphérique audio USB est disponible et réglé par<br>défaut.                                                                         |
| Les ports USB ne<br>fonctionnent pas sur la station<br>d'accueil                        | Débrancher le courant, attendre 10 secondes puis<br>rebrancher.<br>Mise à jour de la dernière version des pilotes du<br>contrôleur hôte USB 3.0.                                                                                                    |
| Carte média externe USB 3.0<br>Le lecteur n'est pas détecté.                            | Débrancher le courant, attendre 10 secondes puis<br>rebrancher.<br>Mise à jour de la dernière version des pilotes du<br>contrôleur hôte USB 3.0.                                                                                                    |
| Le contenu HDCP n'est pas en<br>mesure de s'afficher sur l'écran<br>relié à la station. | Le Support du contenu HDCP n'est pas disponible actuellement                                                                                                    |
| Impossible d'installer le pilote<br>DisplayLink                                         | Obtenez le pilote soit :<br>• En téléchargeant le dernier pilote sur le site Web de<br>DisplayLink .<br>• En vous connectant à Windows Update via la station<br>d'accueil<br>(en utilisant une connexion Wi- Fi ou le port Ethernet de<br>l'ordinateur portable) . |
| L'ordinateur portable n'a pas pu<br>démarrer avec la station d'accueil<br>connectée     | Retirez tous les périphériques USB connectés à la station<br>d'accueil; certains<br>périphériques d'amorçage non qualifiées peuvent provoquer un<br>blocage à l'écran de démarrage.                                                                                |
| Pas de lecteur de CD et pas<br>d'accès à Internet pour obtenir<br>le pilote             | Prenez un lecteur de CD externe pour charger le pilote à partir du CD.<br>Télécharger le pilote à partir d'un ordinateur connecté à Internet et copier le pilote sur lecteur flash USB puis lancez l'installation.                                                 |

| Dépannage                                                                    | Solutions proposées                                                                                                    |
|------------------------------------------------------------------------------|----------------------------------------------------------------------------------------------------|
| La première tentative d'accès<br>à internet provoque un<br>message d'erreur  | Prenez un lecteur de CD externe pour charger le pilote à partir du CD. Télécharger le pilote à partir d'un ordinateur connecté à Internet et copier le pilote sur lecteur flash USB puis lancez l'installation. |
| L'ordinateur portable n'a pas<br>pu sortir de veille via le port<br>Ethernet | Vérifiez les paramètres du BIOS afin de vous assurer que le portable accepte la fonction sortie de veille depuis le port Ethernet.                                                                              |

#### Instructions lumières LED d'alimentation

Mode de fonctionnement normal Lumière LED blanche forte Mode veilleğLumière LED blanche Alimentation OFF: Lumière éteinte

#### Informations sur la règlementation

La Station d'Accueil Universelle SuperSpeed Dell USB3.0 - D3100 est conforme aux règles de la FCC / CE et respecte la conformité réglementaire dans le monde entier , de l'ingénierie, et des affaires environnementales.

# **Contacter Dell**

- 1. Rendez-vous sur www.dell.com/support
- 2. Sélectionnez votre catégorie d'aide
- 3. Sélectionnez le lien de service ou de support adapté à votre besoin .

Ou visitez : http://www.displaylink.com/support/